Lors du téléchargement, cette icône apparaît sur votre bureau ; doublecliquer.

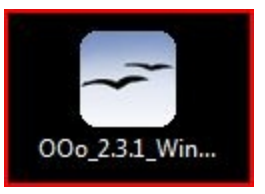

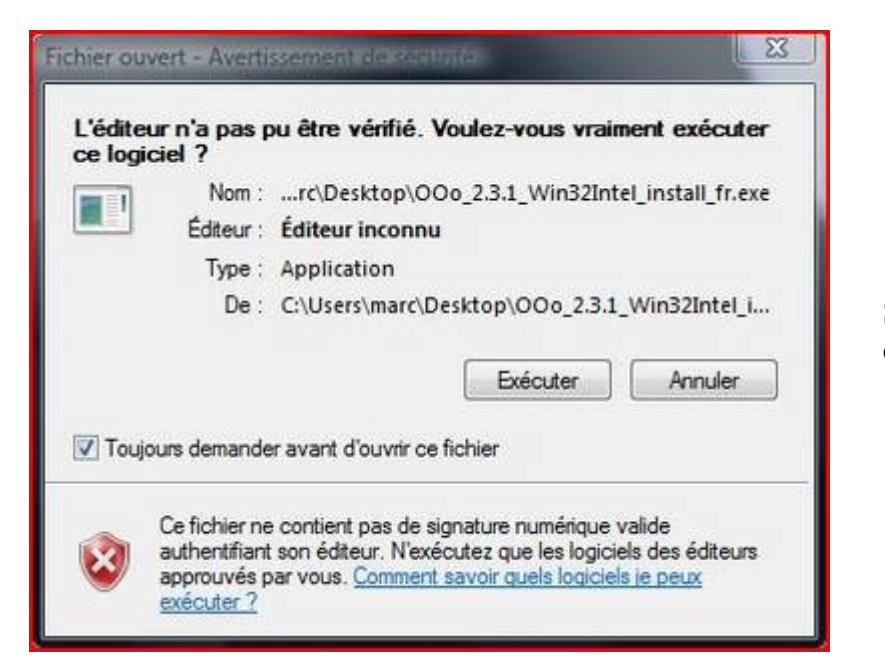

Sous vista, cette fenêtre apparaît ; cliquer sur "exécuter ".

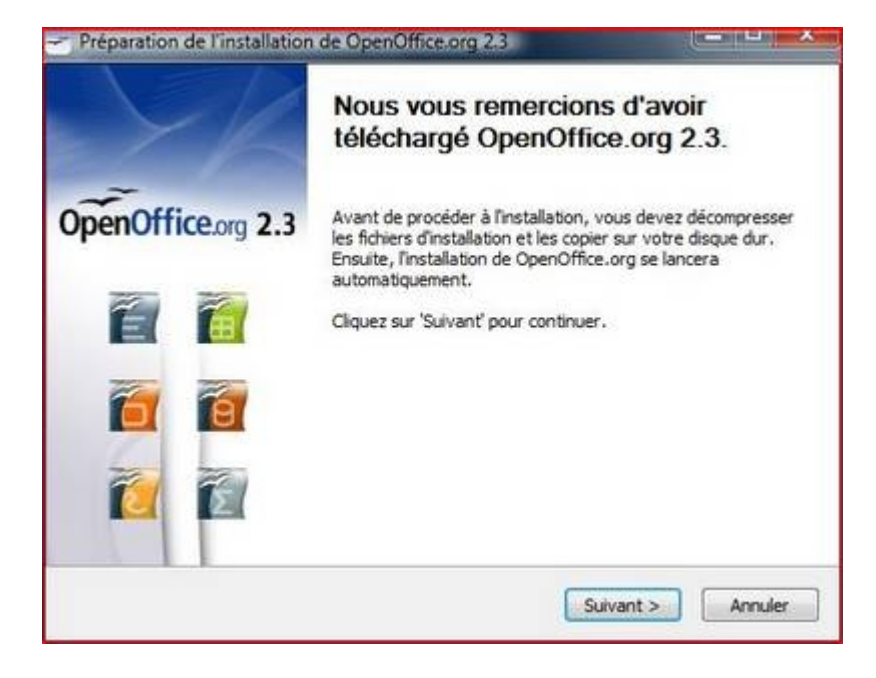

Cliquer sur "suivant".

| Sélectionnez un dossier                                                                                                    | ~                                                          |
|----------------------------------------------------------------------------------------------------|------------------------------------------------------------|
| Sélectionnez le dossier dans lequel vous souhaitez enregistrer les<br>fichiers décompressés.                                                                                                    | OpenOffice.org 2.3                                         |
| Les fichiers d'installation de OpenOffice.org 2.3 vont être décomp<br>le dossier indiqué ci-dessous. Pour enregistrer OpenOffice.org da<br>sur 'Parcourir' afin de sélectionner le dossier de votre choix. | ressés et enregistrés dans<br>ns un autre dossier, cliquez |
|                                                                                                    |                                                            |
| Dossier de destination                                                                                                    |                                                            |
| Dossier de destination                                                                                                    | Parcourir                                                  |
| Dossier de destination           Ct/Users/marc/Desktop/OpenOffice.org 2.3 Installation Files           Espace requis : 111.4Mo                                                                             | Parcourir                                                  |
| Dossier de destination C:\Users\marc\Desktop\OpenOffice.org 2.3 Instalation Files Espace requis : 111.4Mo Espace disponible : 11.8Go                                                                       | Parcourir                                                  |
| Dossier de destination<br>Sciusers/marc/Desktop/OpenOffice.org 2.3 Instalation Files<br>Espace requis : 111.440<br>Espace disponible : 11.8Go                                                              | Parcourir                                                  |

Cliquer sur "décompresser".

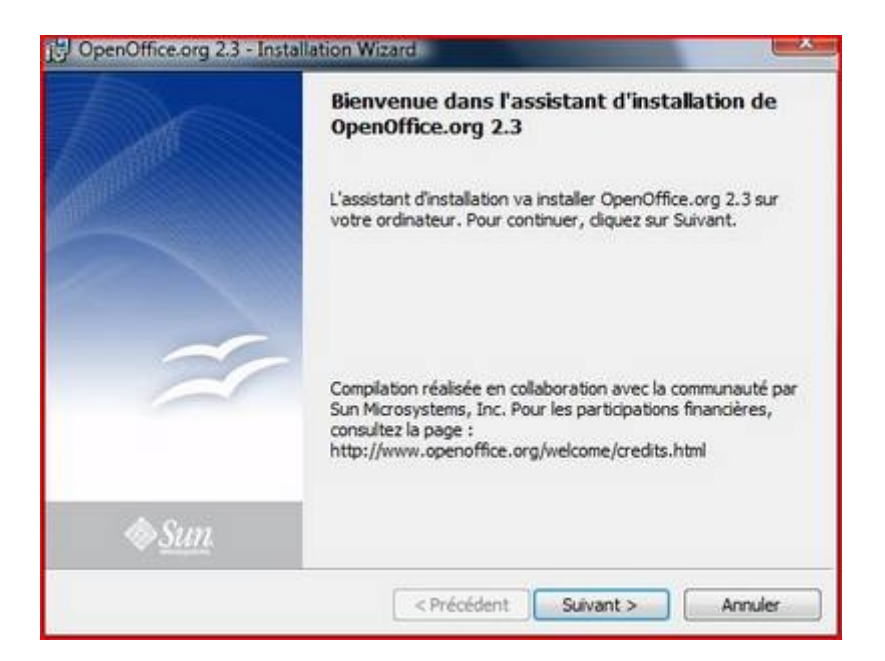

Cliquer sur "suivant".

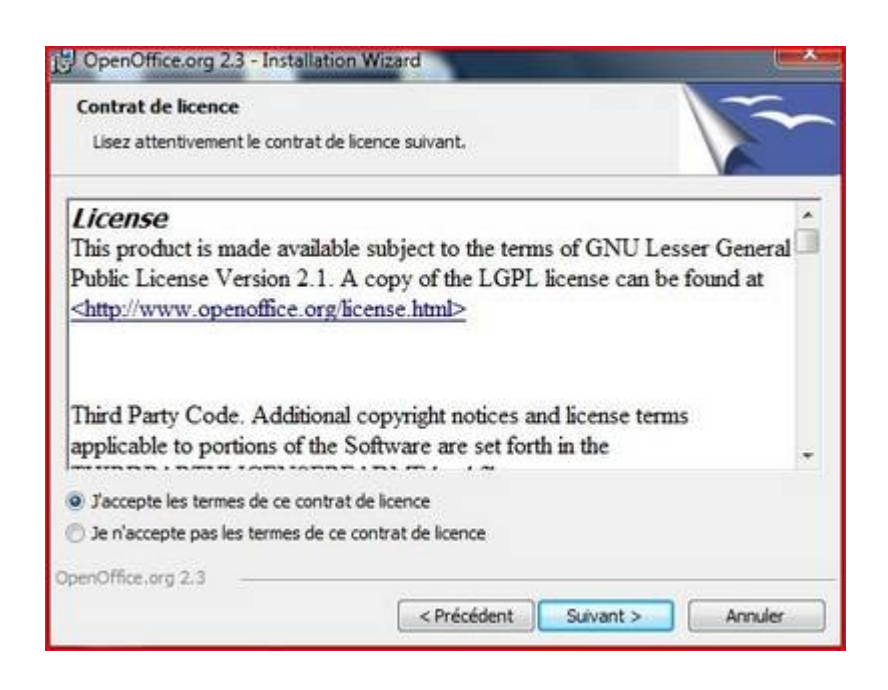

Accepter les termes du contrat de licence et cliquer sur "suivant".

| Informations client<br>Indiquez les informations demandées. |  |
|-------------------------------------------------------------|--|
| Nom utilisateur:                                            |  |
| marc                                                        |  |
| Organisation :                                              |  |
|                                                             |  |
|                                                             |  |
| Installer ce programme pour:                                |  |
| <ul> <li>Tous les utilisateurs du système</li> </ul>        |  |
| C L'utilisateur en cours uniquement (marc)                  |  |
|                                                             |  |
| enOffice.org 2.3                                            |  |

Il n'y a aucune obligation de renseigner les champs ; cliquer sur "suivant".

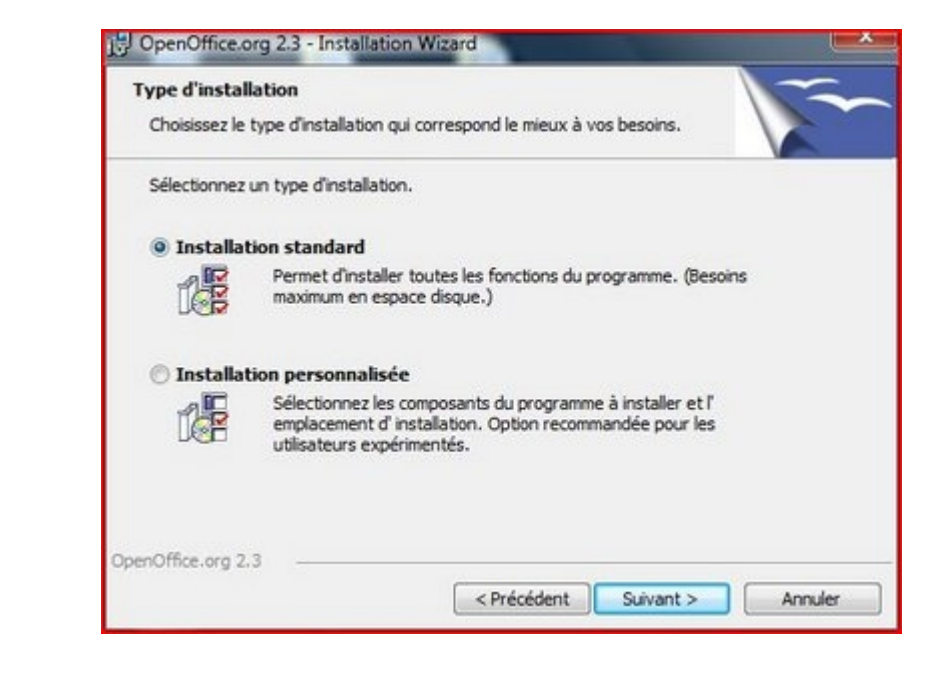

Cliquer sur "suivant".

| Type de fichier                                                                                                    |                                                                                                    |
|----------------------------------------------------------------------------------------------------|----------------------------------------------------------------------------------------------------|
| Sélectionnez les types de fichier pou<br>OpenOffice.org 2.3 devienne l'applic                                      | r lesquels vous souhaitez que<br>ation par défaut.                                                                                           |
| OpenOffice.org 2.3 peut être défini<br>de fichier suivants. Si vous double-d<br>dans OpenOffice.org 2.3 et non dan | en tant qu'application par défaut pour ouvrir les types<br>iquez par exemple sur l'un de ces fichiers, il s'ouvre<br>is le programme actuel. |
| Documents Microsoft Word                                                                                           |                                                                                                    |
| Classeur Microsoft Excel                                                                                           |                                                                                                    |
| V Présentations Microsoft Po                                                                                       | werPoint                                                                                                    |
| Si vous essayez simplement OpenOfi<br>ne cochez pas ces cases.                                                     | fice.org 2.3 et ne souhaitez pas que cela se produise,                                                                                       |
| enOffice.org 2.3                                                                                                   |                                                                                                    |
|                                                                                                    |                                                                                                    |

Cliquer sur "suivant".

| ice pour instandant as p       | programme                            |                        |
|--------------------------------|--------------------------------------|------------------------|
| L'assistant est prêt à commer  | ncer l'installation.                 |                        |
| Cliquez sur Installer pour com | mmencer l'installation.              |                        |
| Pour revoir ou modifier des p  | paramètres d'installation, diquez su | Précédent. Cliquez sur |
| Annuer pour dutter lassista    | ET.                                  |                        |
|                                |                                      |                        |
|                                |                                      |                        |
|                                |                                      |                        |
|                                |                                      |                        |
|                                |                                      |                        |
|                                |                                      |                        |
|                                |                                      |                        |

Cliquer sur "installer".

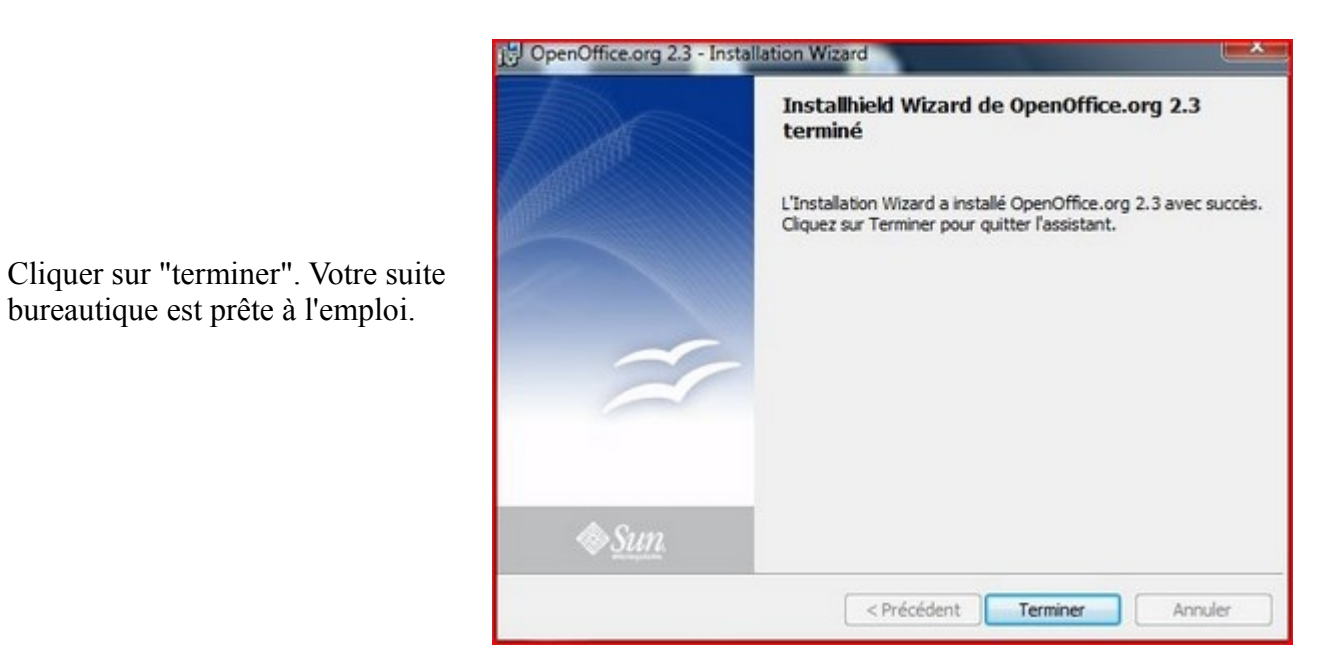

Lors de la première utilisation d'open office, une dernière manipulation reste à faire :

| Étapes                                | Bienvenue dans OpenOffice.org 2.3                                                                                                    |      |
|---------------------------------------|----------------------------------------------------------------------------------------------------|------|
| 1. Bienvenue<br>2. Contrat de licence | Cet assistant vous guidera tout au long des étapes suivantes : acceptation du<br>contrat de licence et enregistrement de OpenOffice.org. |      |
| 3. Nom d'utilisateur                  |                                                                                                    |      |
|                                       |                                                                                                    | Cliq |
|                                       | << Précédent Suivant >> Ierminer Annuler                                                                                                 |      |

Cliquer sur "suivant".

| Étapes                                | Pour accepter la licence, suivez les étapes suivantes                                                                                                    |
|---------------------------------------|----------------------------------------------------------------------------------------------------|
| 1. Bienvenue<br>2. Contrat de licence | <ol> <li>Prenez connaissance du contrat de licence. Pour afficher le texte de la<br/>licence dans son intégralité, utilisez la barre de défilement ou le bouton<br/>Faire défiler de cette boîte de dialogue.</li> <li>Pour accepter les termes du contrat, cliquez sur Accepter.</li> </ol>                                                                                                    |
| 3. Nom d'utilisateur                  |                                                                                                    |
| <ol> <li>Enregistrement</li> </ol>    | This product is made available subject to the terms of GNU Lesser<br>General Public License Version 2.1. A copy of the LGPL license can<br>be found at http://www.openoffice.org/license.html<br>Third Party Code. Additional copyright notices and license terms<br>applicable to portions of the Software are set forth in the<br>THIRDPARTYLICENSEREADME.html file.<br>All trademarks and registered trademarks mentioned herein are the<br>property of their respective owners. |
|                                       | Faire defiler                                                                                                    |
|                                       | se Brézédent Accenter Terminer Befuser                                                                                                    |

Faire défiler puis cliquer sur "accepter".

## Votre suite bureautique OpenOffice est opérationnelle.

Il reste ces deux fichiers sur le bureau, il peuvent être supprimé.

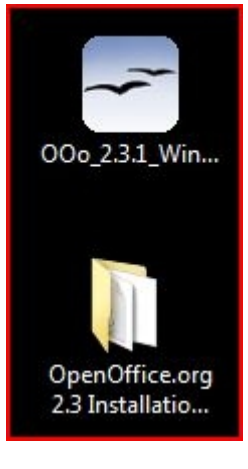